# Používateľský manuál

## Smart kamera (Wi-Fi)

### ATK-SHC161

11:36

Registrovať

Telefónne číslo/e-mail

Slovakia

<

#### 1. Stiahnutie aplikácie

Vyhľadajte a stiahnite si aplikáciu **Antik SmartHome** z Google Play, resp. App Store, prípadne naskenujte QR kód.

### 2. Registrácia na mobilné číslo, resp. e-mailom

#### 3. Konfigurácia

Kliknite na **"Pridať zariadenie**" alebo na symbol **"+**" v pravom hornom rohu aplikácie.

Vyberte "Smart kamera (Wi-Fi)", z ponuky zariadení.

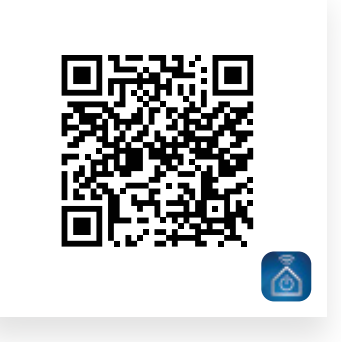

4.91.163%8

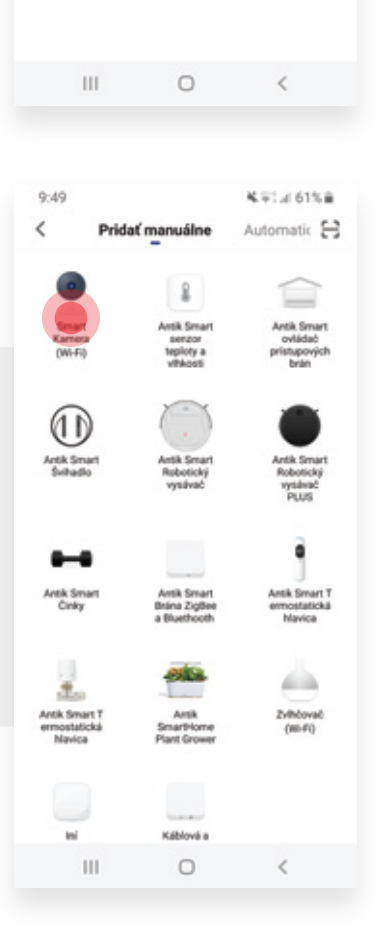

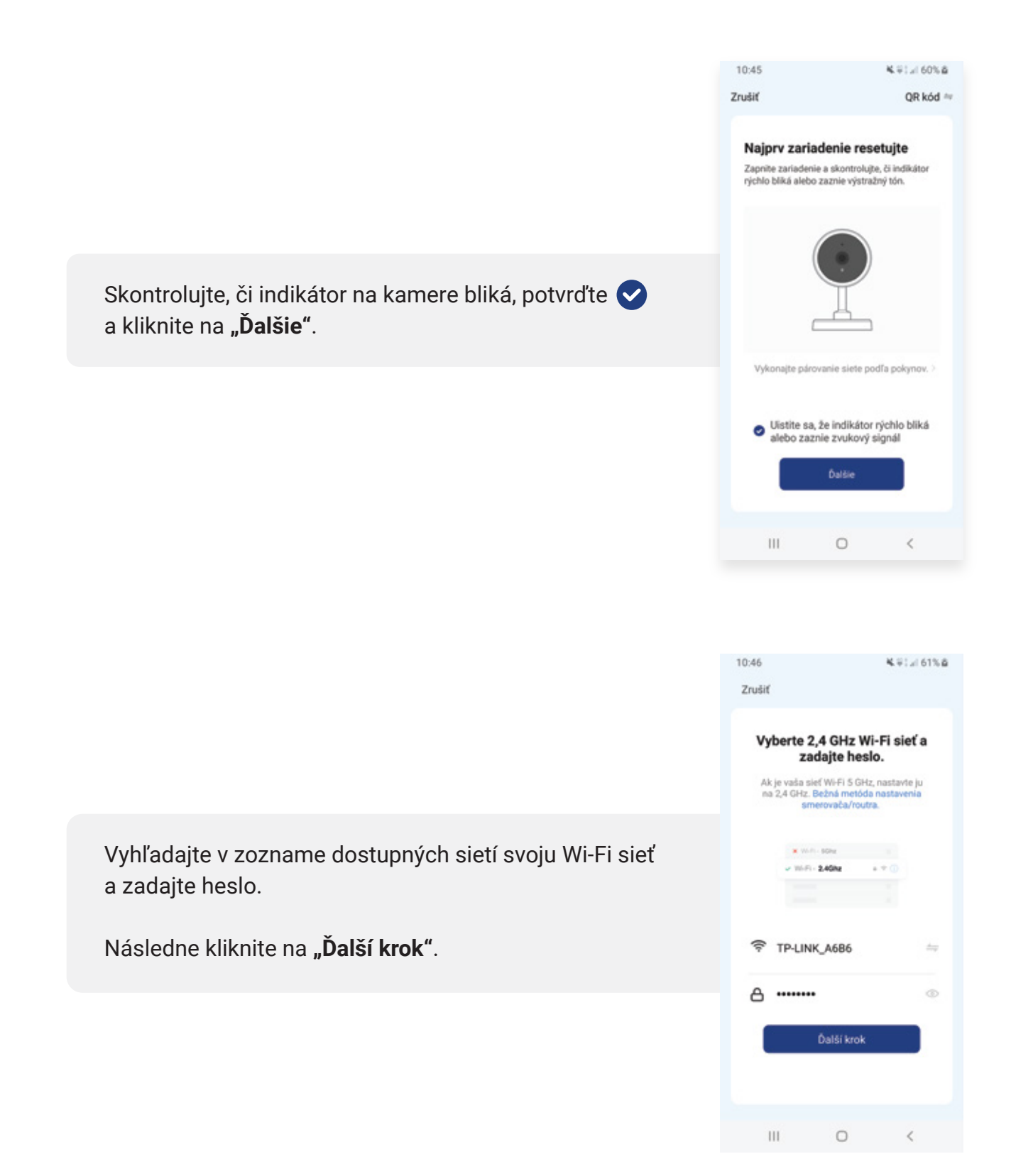

na obrazovke.

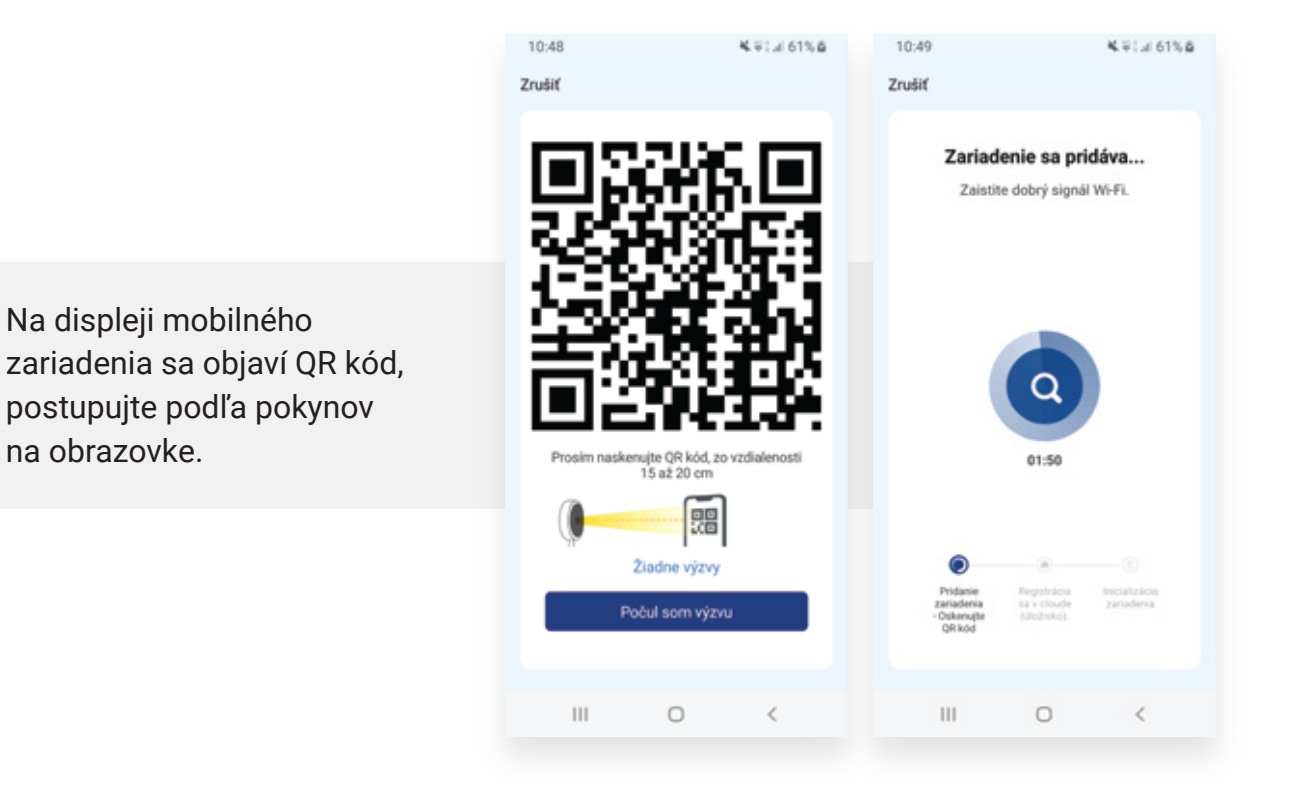

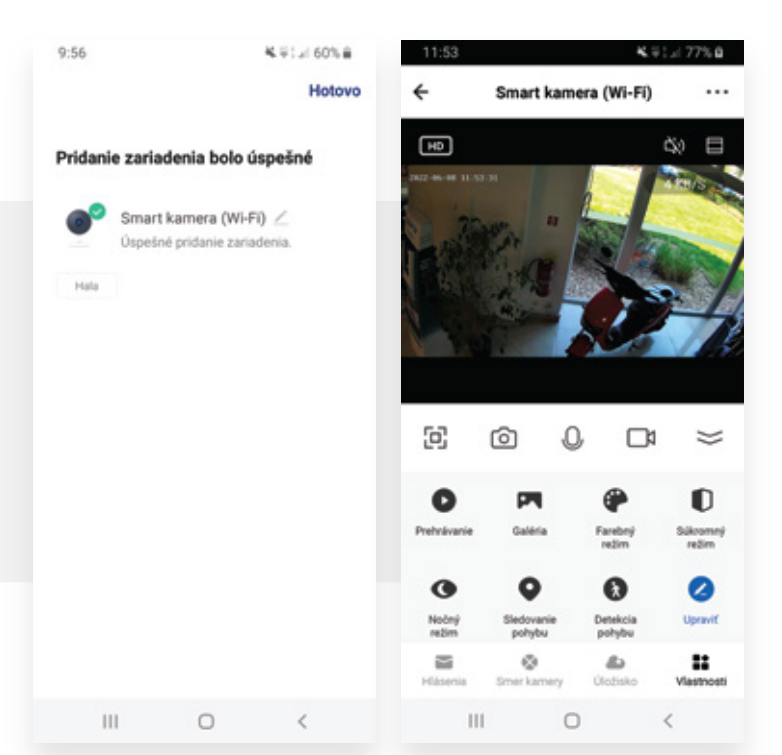

#### 4. Zobrazenie živého prenosu

Vyberte názov zariadenia a kliknite na "Hotovo", zobrazí sa živý prenos.